# Handleiding Mobiel Bankieren app

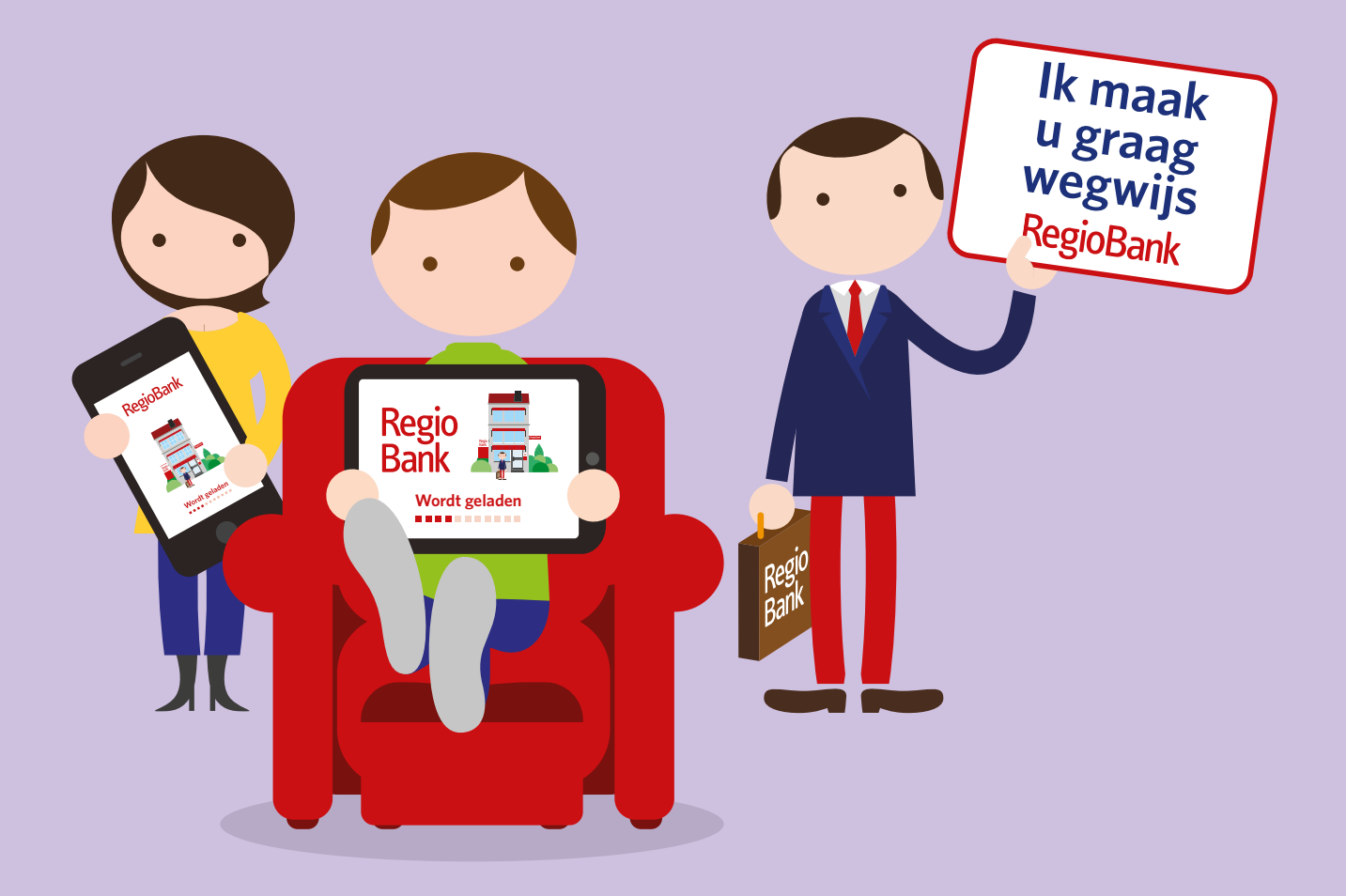

Dit is versie 1.3. De meest recente versie vindt u op regiobank.nl/internetbankieren.

## Wij zijn uw bank. RegioBank

## Inhoud

| 1  | Aanmelden                                                  | 4  |
|----|------------------------------------------------------------|----|
| 2  | Registreren als particuliere of zakelijke klant            | 4  |
| 3  | Wanneer kan ik de app zakelijk gebruiken?                  | 5  |
| 4  | Voorwaarden Mobiel Bankieren                               | 5  |
| 5  | Kies uw pincode                                            | 6  |
| 6  | Registreer de app                                          | 6  |
| 7  | Pincodelimiet                                              | 7  |
| 8  | Inloggen met uw vingerafdruk                               | 7  |
| 9  | Wisselen tussen gebruikers                                 | 8  |
| 10 | Pincode vergeten?                                          | 8  |
| 11 | Overzicht                                                  | 9  |
| 12 | Transacties bekijken                                       | 9  |
| 13 | Details van uw rekeningen                                  | 10 |
| 14 | Tabs in de app                                             | 10 |
| 15 | Overboeken                                                 | 11 |
| 16 | Transactie als PDF opslaan of kopiëren. En contact opslaan | 12 |
| 17 | Overboeken met uw adresboek                                | 13 |
| 18 | Vandaag of in de toekomst overboeken                       | 13 |
| 19 | Overboeken tussen uw eigen rekeningen                      | 14 |
| 20 | Betalen met iDEAL                                          | 14 |
| 21 | QR-code scannen iDEAL                                      | 15 |
| 22 | Scannen van een acceptgiro                                 | 15 |
| 23 | Overboeken met pincode of vingerafdruk                     | 16 |
| 24 | Overboeken met uw digipas                                  | 16 |
| 25 | Bevestiging van overboeking                                | 17 |
| 26 | Pasgebruik wijzigen (alleen voor particulier)              | 17 |
| 27 | Inzicht in uitgaven                                        | 18 |
| 28 | Spaarpotten                                                | 18 |
| 29 | Belangrijke contactgegevens                                | 19 |
| 30 | Tab Instellingen                                           | 19 |
| 31 | Tonen van rekeningen                                       | 20 |
| 32 | Afmelden van uw toestel                                    | 20 |
| 33 | Download nu de Mobiel Bankieren app                        | 21 |

## Inleiding

Met de Mobiel Bankieren app van RegioBank regelt u altijd en overal eenvoudig uw bankzaken.

De app is geschikt voor:

- iPhone en iPad
- Android telefoons
- Windows Phone

De functionaliteit kan verschillen per besturingssysteem. Ook zijn er verschillen in functionaliteit tussen particulier en zakelijk gebruik.

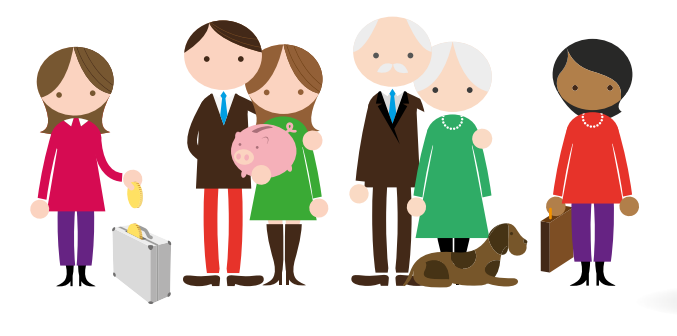

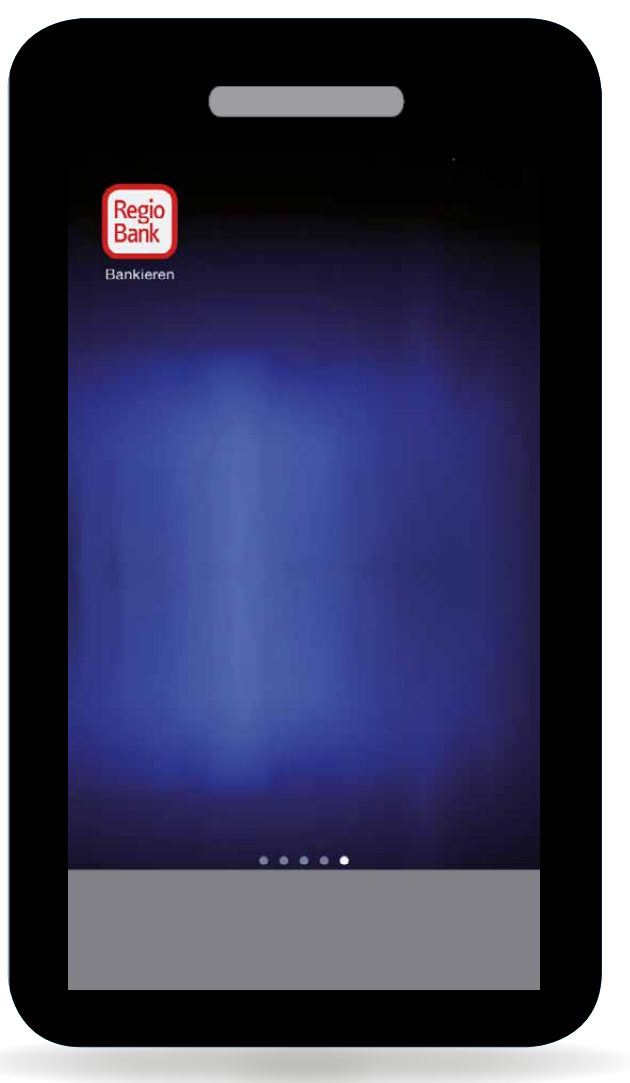

De schermafbeeldingen zijn gebaseerd op de Mobiel Bankieren app zoals die eruit ziet op een iPhone. Op een Android of Windows Phone ziet de Mobiel Bankieren app er anders uit.

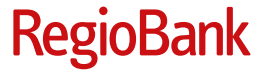

## 1. Aanmelden

In een paar eenvoudige stappen meldt u zich aan voor Mobiel Bankieren op uw mobiele telefoon of tablet.

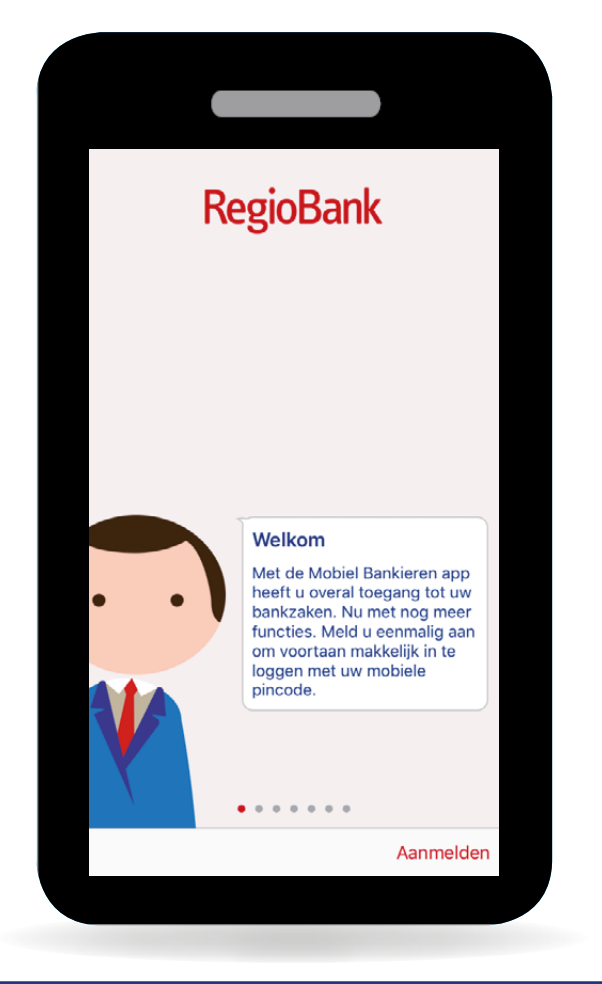

### 2. Registreren als particuliere of zakelijke klant

Dit scherm geldt alleen voor Android en iOS gebruikers. De zakelijke app is **niet beschikbaar voor Windows Phone**.

In dit scherm maakt u de keuze of u zich als particuliere of zakelijke klant wilt registreren.

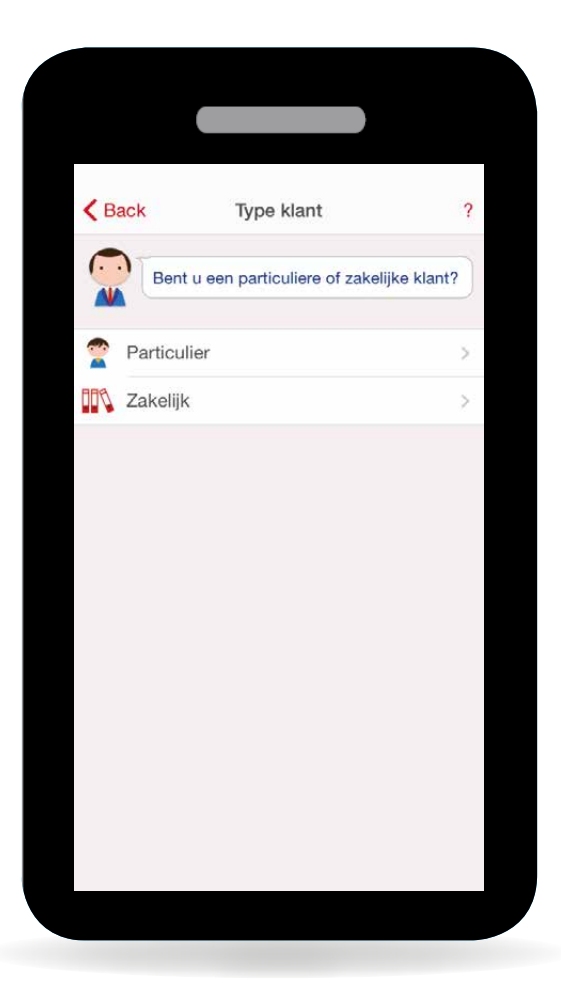

## 3. Wanneer kan ik de app zakelijk gebruiken?

U kunt de app voor uw zakelijke rekeningen alleen gebruiken in de volgende gevallen.

- 1. U heeft maximaal **1 digipas** gekoppeld aan het Zakelijk Internet Bankieren contract.
- 2. Uw bedrijf heeft maximaal **10 rekeningen** bij RegioBank.

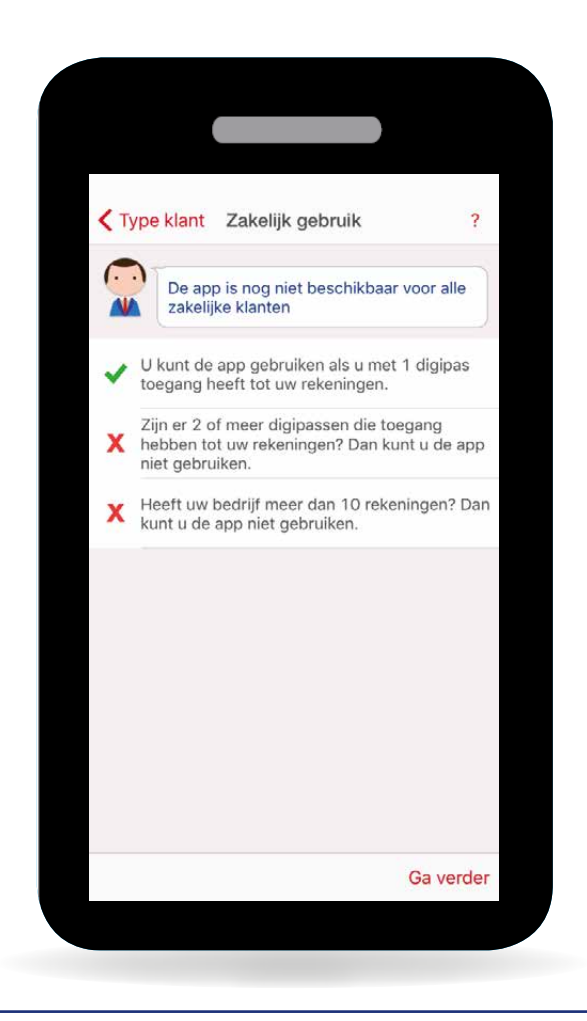

## 4. Voorwaarden Mobiel Bankieren

Lees en accepteer de voorwaarden van Mobiel Bankieren. U kunt de app alleen gebruiken als u de voorwaarden **accepteert**.

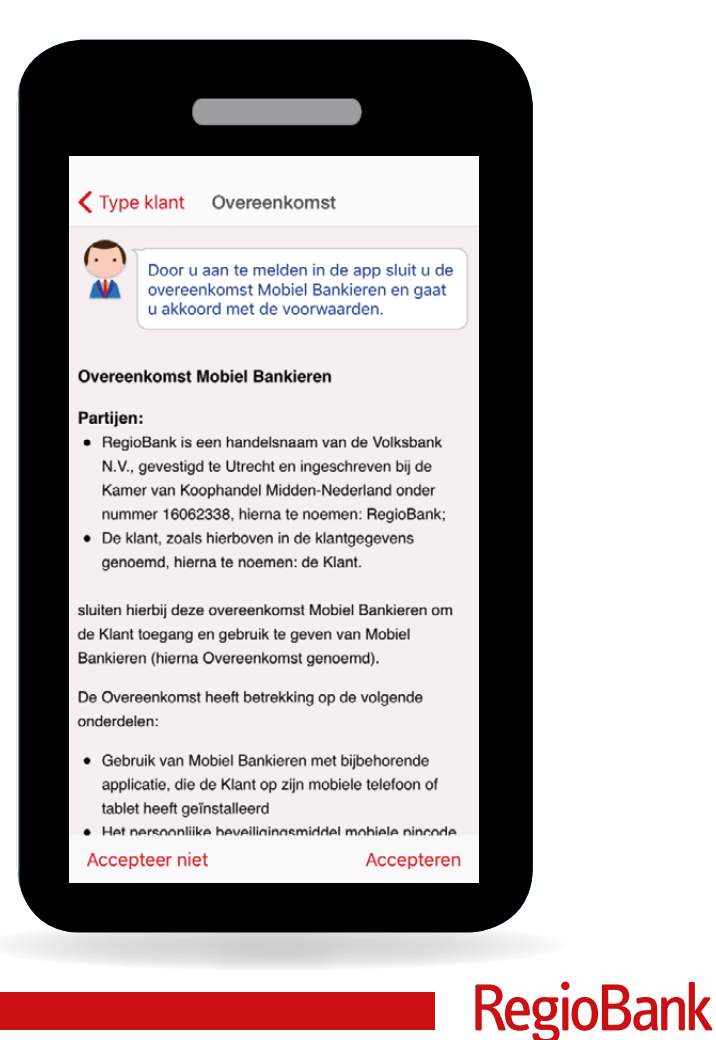

## 5. Kies uw pincode

De pincodes voor particulier en zakelijk gebruik van de Mobiel Bankieren app mogen hetzelfde zijn. U moet ze wel apart instellen. Kies uw eigen pincode van **5 cijfers**.

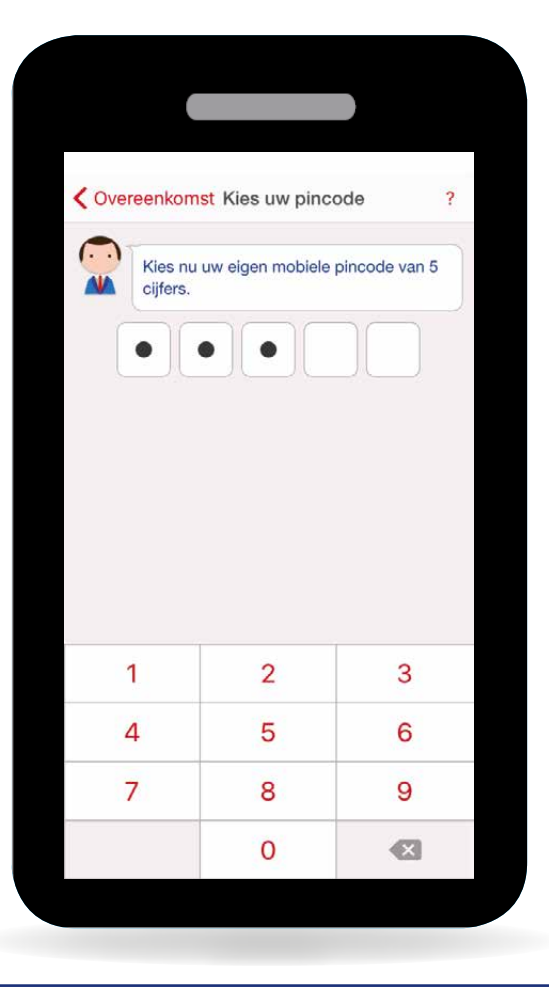

## 6. Registreer de app

Registreer de Mobiel Bankieren app **met uw digipas of digicode**. Heeft u een particuliere digipas en digicode? Dan kunt u zich alleen registreren met de digipas. Bent u zakelijke klant? Dan kunt u zich alleen registreren met uw zakelijke digipas.

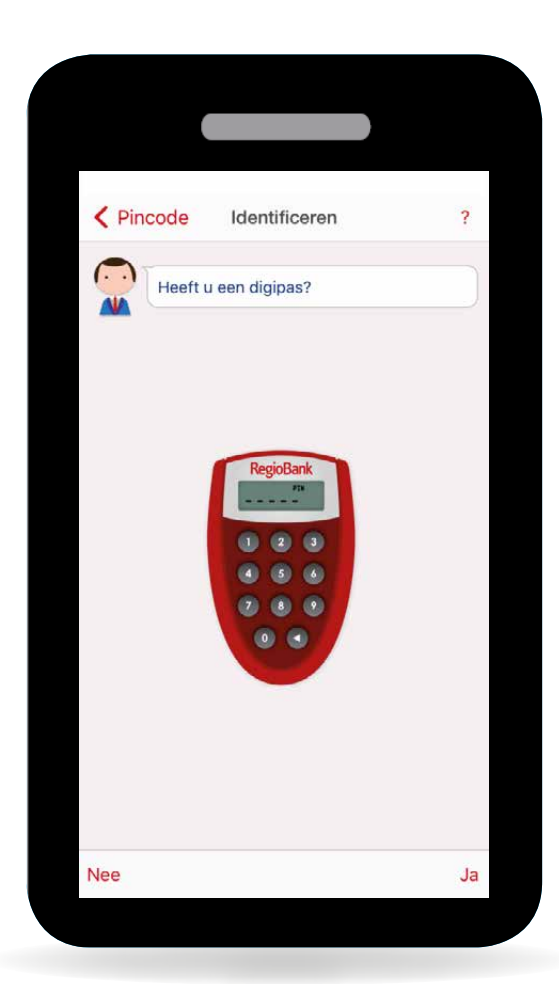

## 7. Pincodelimiet

Deze stap is alleen voor klanten met een (zakelijke) digipas. Kies het bedrag dat u maximaal met uw pincode naar anderen per dag wilt overboeken. Tik op OK en registreer met uw digipas.

De registratie is nu voltooid. Voortaan kunt u gemakkelijk inloggen met uw mobiele pincode.

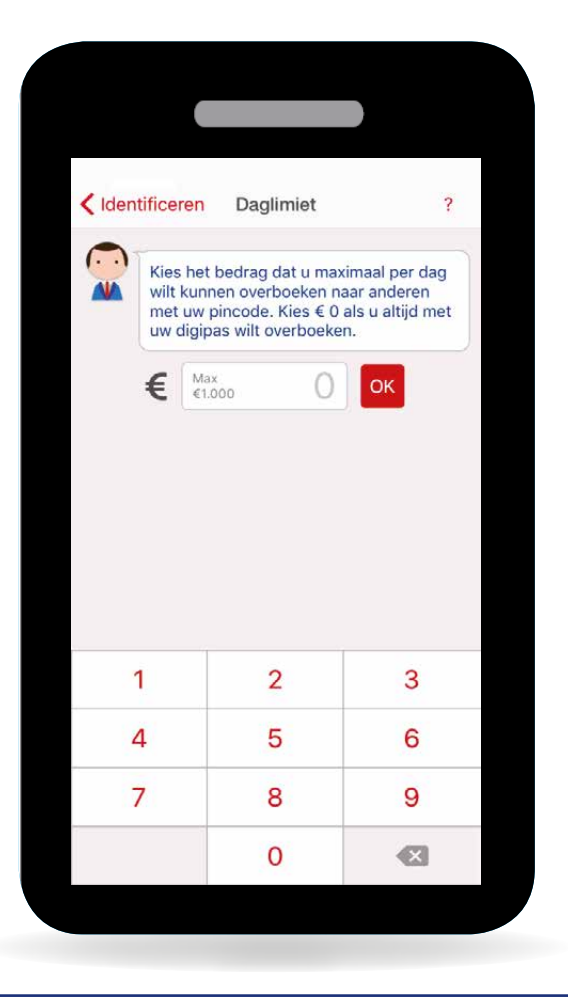

## 8. Inloggen met uw vingerafdruk

Heeft uw telefoon een **vingerafdruk sensor**? Dan kunt u ook inloggen met uw vingerafdruk. Zorg ervoor dat u uw vingerafdruk heeft **opgeslagen** in uw telefoon. Zet daarna in de app bij Instellingen > Mobiel Bankieren.

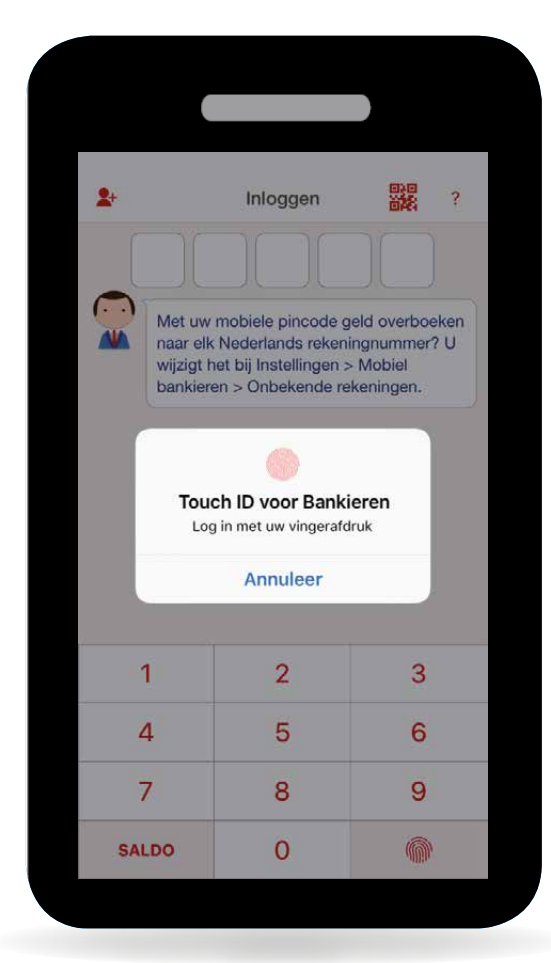

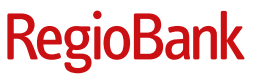

## 9. Wisselen tussen gebruikers

Boven het invoerveld voor de pincode ziet u met welke gebruiker u inlogt. Voor het **wisselen** drukt u op de **naam** van de gebruiker. Daarna kiest u voor een andere gebruiker.

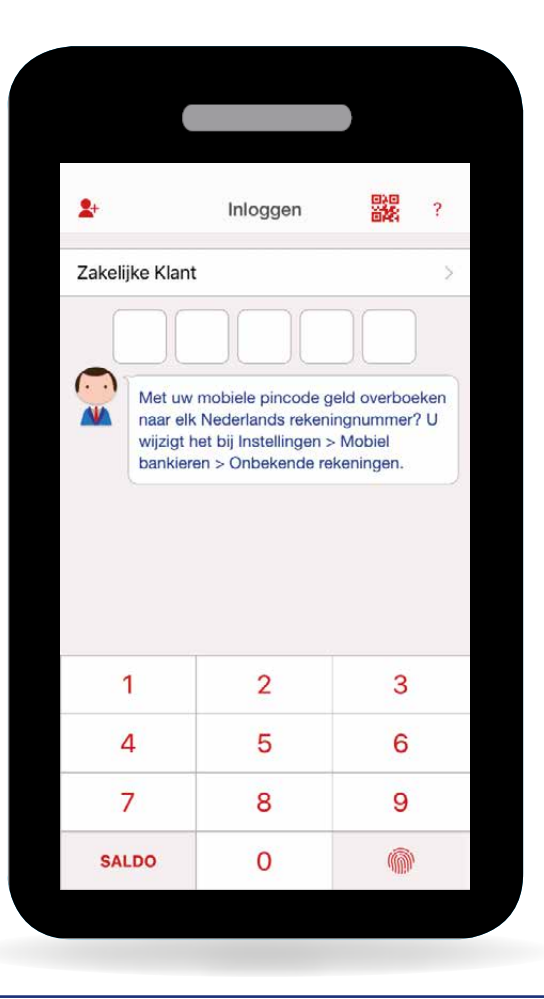

## 10. Pincode vergeten?

Pincode vergeten? Tik op ? rechtsboven. U kunt nu direct een nieuwe pincode aanmaken. Daarvoor moet u zichzelf **opnieuw registreren** met de digipas of digicode.

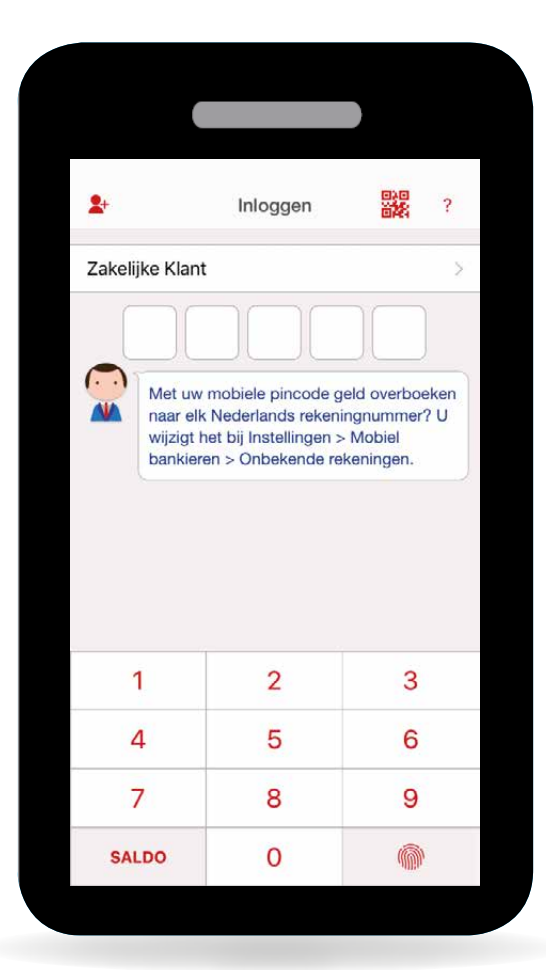

## 11. Overzicht

In het Overzicht ziet u het saldo van uw rekeningen. Handig als u even wilt controleren of er geld op uw rekening staat.

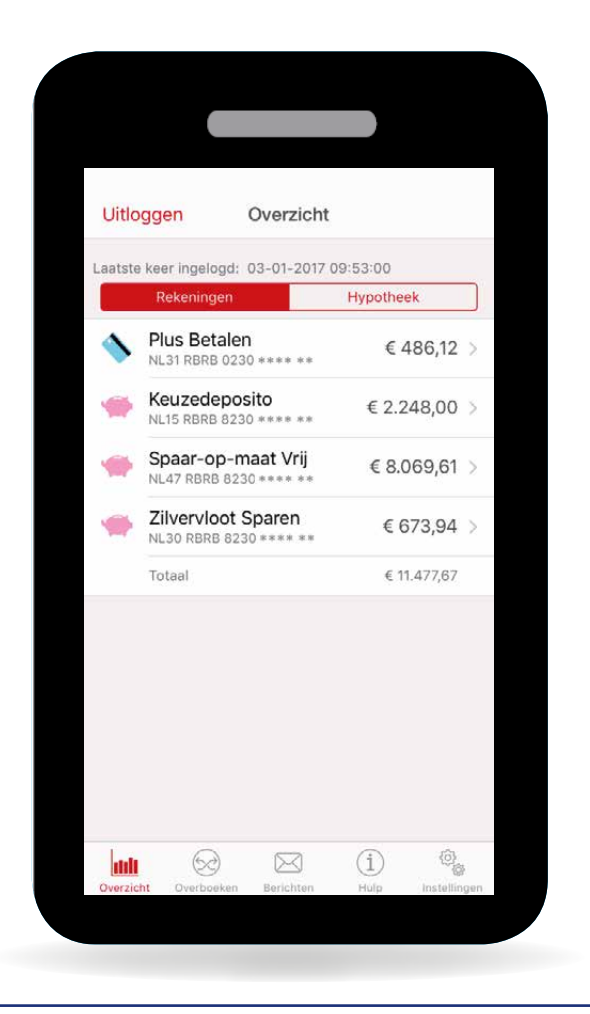

## 12. Transacties bekijken

U kunt de transacties van de **afgelopen 24 maanden** bekijken. Tik op de transactie om de transactiedetails te bekijken.

Staat er achter een overboeking **Overstapservice** dan heeft de incasserende partij uw gewijzigde incassogegevens nog niet aangepast.

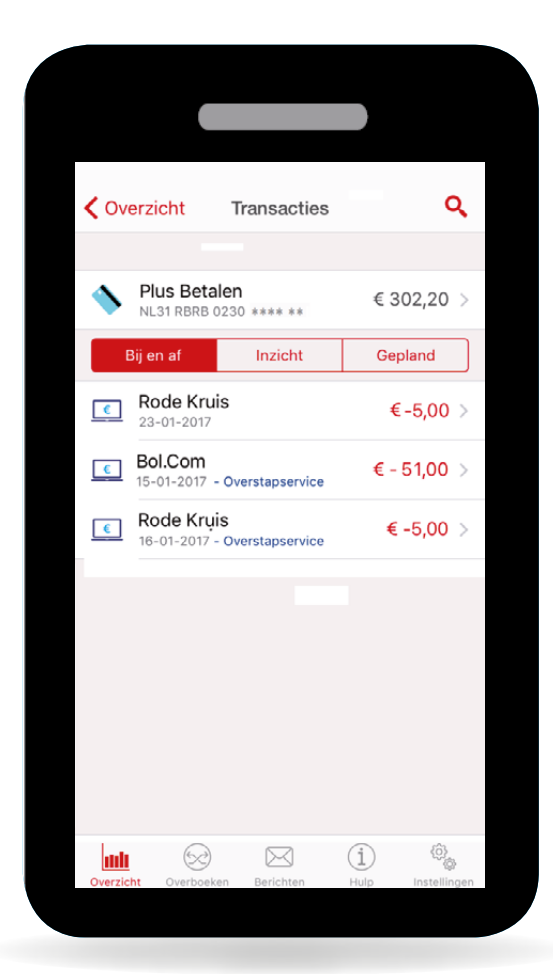

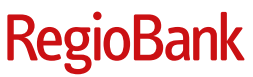

## 13. Details van uw rekeningen

U kunt de details bekijken van uw rekeningen. Tik op het rekeningnummer in het scherm Transacties om de rekeningdetails te bekijken.

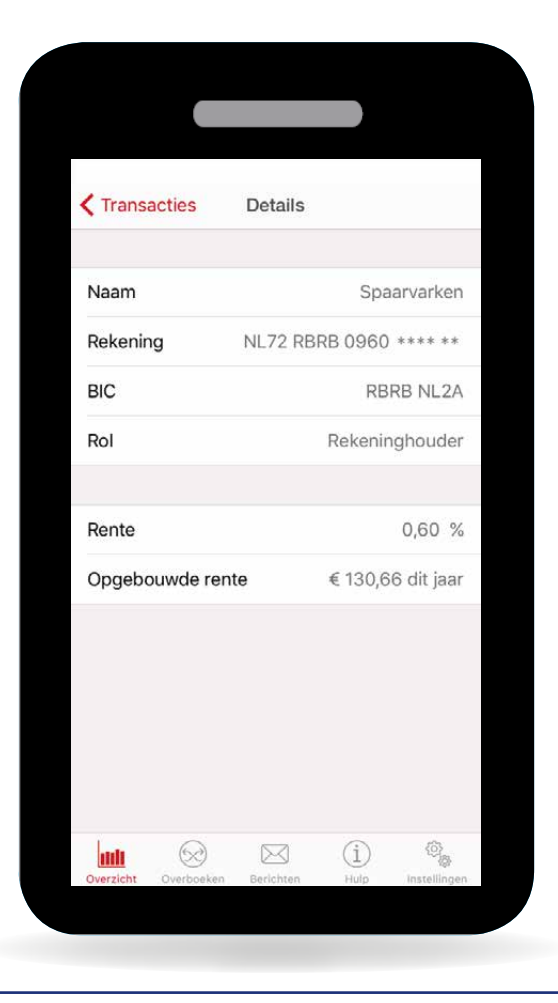

### 14. Tabs in de app

Met de tabs onderin het scherm kunt u altijd direct naar een ander scherm. Tik bijvoorbeeld op Overboeken om geld over te maken.

![](_page_9_Picture_5.jpeg)

## 15. Overboeken

U kunt geld overboeken tussen uw **eigen** rekeningen en naar rekeningen van **derden**.

![](_page_10_Picture_2.jpeg)

![](_page_10_Picture_3.jpeg)

## 16. Transactie als PDF opslaan of kopiëren. En contact opslaan

Als u op een **overboeking** tikt krijgt u alle **informatie** hierover te zien. Klik op het icoontje (icoon) rechts bovenin om **extra opties** te selecteren. Zo kunt u:

- De overboeking **bewaren**, tik op Opslaan als PDF. De PDF wordt dan op uw telefoon opgeslagen.
- De overboeking **herhalen**. Tik op Kopieer opdracht naar overboeken om de overboeking nog een keer uit te voeren.
- Contact opslaan. Tik op Contact opslaan in adresboek om de begunstigde op te slaan. U hoeft bij een volgende overboeking deze niet opnieuw in te voeren.

#### Zoek vergelijkbare transacties.

Wilt u meerdere transacties zien die vergelijkbaar zijn met de transactie die u heeft geselecteerd? Tik dan op Zoek vergelijkbare transacties.

| Transacties                      | Details                          |                             |  |
|----------------------------------|----------------------------------|-----------------------------|--|
|                                  |                                  |                             |  |
| Naam                             |                                  | DE VRIES                    |  |
| Nummer                           | NL83 SNSB                        | 0944 **** **                |  |
|                                  |                                  |                             |  |
| Datum                            |                                  | 19-05-2016                  |  |
| Bedrag                           |                                  | € -25,00                    |  |
| Туре                             |                                  | Overschrijving              |  |
| Omschrijving                     | OVERBOEKI                        | NG PER BANK/<br>GIRO VIA MO |  |
|                                  |                                  |                             |  |
| 🖞 Opslaan a                      | als PDF                          |                             |  |
| Contact opslaan in adresboek     |                                  |                             |  |
| ₩ Kopieer o                      | Kopieer opdracht naar overboeken |                             |  |
| Q Zoek vergelijkbare transacties |                                  |                             |  |
| Qverzicht Overboek               |                                  | (i) 🖏                       |  |

### 17. Overboeken met uw adresboek

In de app kunt u het adresboek uit Internet Bankieren gebruiken. U kunt ook bestaande adressen wijzigen, nieuwe adressen opvoeren en adressen verwijderen.

![](_page_12_Picture_2.jpeg)

### 18. Vandaag of in de toekomst overboeken

U kunt **vandaag** geld overboeken of op een datum in de **toekomst**. Zo kunt u iedere rekening direct afhandelen.

| Uitloggen     | Overboeker       | n <u>4</u> 9  |
|---------------|------------------|---------------|
| Toevoegen a   | an adresboek     | $\bigcirc$    |
| Contributie l | id nummer 122444 | 156           |
| Inplannen     |                  |               |
| Verzenddatu   | ım               | 28-10-2016 👈  |
| Periode       |                  | Maandelijks > |
| Aantal        |                  | 1             |
| Einddatum to  | ot               | 29-10-2016 👈  |
|               |                  | Gereed        |
|               |                  |               |
| 28            | september        | 2015          |
| 29            | oktober          | 2016          |
| 30            | november         | 2017          |
|               | december         |               |

![](_page_12_Picture_6.jpeg)

## 19. Overboeken tussen uw eigen rekeningen

U kunt altijd gemakkelijk geld overboeken met uw pincode tussen uw rekeningen van RegioBank. In uw adresboek worden uw eigen RegioBank rekeningen bovenaan de adressenlijst getoond. Als een spaarrekening een vaste tegenrekening heeft, dan wordt deze tegenrekening al voor u ingevuld.

Staat u in de winkel en staat er niet voldoende geld op uw betaalrekening? Boek dan meteen geld over van uw spaarrekening naar uw betaalrekening. Het saldo wordt meteen bijgewerkt.

| Uitloggen                              | Overboeken     | ±.           |
|----------------------------------------|----------------|--------------|
| Spaar-op-Maat V<br>NL25 RBRB 8230 0*   | ′rij<br>*** ** | €7.333,03 >  |
| € 0,00                                 |                |              |
| Plus Betalen                           |                | € 2.537,71 🛄 |
| NL 72 RBRB 09                          | 20 2*** **     |              |
| Omschrijving                           |                |              |
| <b>Inplannen</b><br>Vandaag - eenmalig |                | $\bigcirc$   |
|                                        | Verder         |              |
|                                        |                |              |
|                                        | 52             | (j) @        |

## 20. Betalen met iDEAL

Op een iPhone, iPad en Android toestel kunt u met de Mobiel Bankieren app via iDEAL betalen.

Kies bij de webshop voor RegioBank. Kies daarna voor Betalen met Mobiel Bankieren of Internet Bankieren.

Bij de keuze Betalen met Mobiel Bankieren zijn er twee mogelijkheden:

- De Mobiel Bankieren app staat op het toestel waarop u ook de bestelling geplaatst heeft. Klik op de link om de Mobiel Bankieren app te starten en volg de instructies in de app.
- 2. De Mobiel Bankieren app staat op **een ander toestel** dan waarop u de bestelling geplaatst heeft.

![](_page_13_Picture_10.jpeg)

## 21. QR-code scannen iDEAL

Scan de QR-code met de Mobiel Bankieren app op het andere toestel. Klik op de inlogpagina van de Mobiel Bankieren app op 🞇 en scan de QR-code.

Bij beide opties wordt het scherm in de Mobiel Bankieren app geladen. U kunt de **betaling goedkeuren**. Heeft u **onder Instellingen** ingesteld dat u bepaalde betalingen met uw mobiele pincode kunt goedkeuren? Dan heeft u bij betalingen onder deze limiet **geen digipas** nodig. Als u wilt kunt u een pdf van uw betaling per e-mail krijgen.

![](_page_14_Picture_3.jpeg)

## 22. Scannen van een acceptgiro

Op de **iPhone, iPad met camera en Android telefoon** kunt u een acceptgiro gemakkelijk scannen. Alle gegevens worden dan automatisch ingevuld. Dit kan niet bij de app voor Windows Phone.

Ga naar **Overboeken** en druk op het **camera icoontje** naast Omschrijving of betalingskenmerk.

![](_page_14_Picture_7.jpeg)

![](_page_14_Picture_8.jpeg)

## 23. Overboeken met pincode of vingerafdruk

U kunt geld overboeken met uw pincode of vingerafdruk:

- 1. Tussen uw eigen rekeningen bij RegioBank.
- 2. Naar uw vaste (externe) tegenrekening.
- 3. Naar andere rekeningen als u naar die rekening al een keer geld heeft overgemaakt met uw digipas en het bedrag lager is dan uw ingestelde daglimiet.
- Naar andere rekeningen waarnaar u nog niet eerder een overschrijving heeft gedaan, als u dit heeft aangezet in de tab Instellingen.

| Annuleren                        | Verzenden                         |            |
|----------------------------------|-----------------------------------|------------|
| Verzend<br>pincode               | de betaling met (                 | uw mobiele |
| <ul> <li>Sluit detail</li> </ul> | s                                 |            |
| Van Plus B                       | etalen<br>BRB 0230 **** **        |            |
| Naar NL76 R                      | -op-Maat Vrij<br>BRB 8230 **** ** |            |
| Bedrag € 25,0                    | 0                                 |            |
|                                  |                                   |            |
| 1                                | 2                                 | 3          |
| 4                                | 5                                 | 6          |
| 7                                | 8                                 | 9          |
|                                  | 0                                 |            |
|                                  |                                   |            |

## 24. Overboeken met uw digipas

U kunt ook geld overboeken met uw digipas:

- 1. Naar een rekening waar u nog niet eerder geld naar heeft overgemaakt.
- Als het bedrag dat u overmaakt groter is dan de daglimiet die u zelf heeft ingesteld (max. € 1.000).

Het geld staat niet direct op de rekening van de ander. Het verwerken van een overboeking tussen banken duurt maximaal één werkdag.

| Annule  | ren Verzen                                                                          | den                                                                                   |
|---------|-------------------------------------------------------------------------------------|---------------------------------------------------------------------------------------|
|         | Het bedrag is hoge<br>u heeft nog nooit g<br>deze rekening. Voo<br>ondertekenen met | er dan uw daglimiet e<br>jeld overgeboekt naa<br>or de veiligheid moet<br>uw digipas. |
| 🗸 si    | uit details                                                                         |                                                                                       |
| Van     | Plus Betalen                                                                        | 144 X 4                                                                               |
| Naar    | Belastingdienst<br>NL86 INGB 0002 *                                                 | *** **                                                                                |
| Bedrag  | € 750,00                                                                            |                                                                                       |
| Serien  | ummer                                                                               | 318597****                                                                            |
| 1. Toet | s de pincode van u                                                                  | w digipas in.                                                                         |
| 2. Toe  | ts dan deze code in                                                                 | n: 80593                                                                              |
| 3. Vul  | dan hier de bevesti                                                                 | gingscode in:                                                                         |
| Beve    | stigingscode digi                                                                   | Verzenden                                                                             |
| 1       | Jooft u unu diaineau                                                                | niet bii de band?                                                                     |

## 25. Bevestiging van overboeking

U krijgt altijd een bevestiging of uw overboeking is **ontvangen en verwerkt of geweigerd** is.

Betalingen verwerken we direct, maar als het druk is kan het even duren voordat uw saldo is bijgewerkt.

![](_page_16_Picture_3.jpeg)

## 26. Pasgebruik wijzigen (alleen voor particulier)

Onder Instellingen > Betaalpas(sen) kunt u uw pasgebruik beheren.

- Is uw betaalpas geschikt voor contactloos betalen? Dan kunt u dit hier aan- of uitzetten.
- Uw betaalpas is standaard uitgezet voor **pinnen buiten Europa**. U kunt pinnen buiten Europa aanzetten voor een periode van 6 weken.
- Wilt u voor een dag uw pinlimiet verhogen? Hier kunt u dit aanpassen zodat u bij de geldautomaten van RegioBank of SNS of in een winkel tijdelijk meer kunt pinnen.
- Is uw pas **vermist of gestolen**? Dan kunt u hier uw pas blokkeren.

![](_page_16_Picture_10.jpeg)

![](_page_16_Picture_11.jpeg)

## 27. Inzicht in uitgaven

Met Inzicht in uitgaven ziet u **waar u** geld aan uitgeeft op uw betaalrekening. Om uw uitgavenpatroon beter te leren kennen, vergelijkt u uw uitgavenpatroon met andere periodes.

In de tab Inzicht ziet u vervolgens waar u uw geld aan uitgeeft.

Via Instellingen > Inzicht > Inzicht in uitgaven kunt u deze functie aan- en uitzetten.

| Overzicht           | Transacties              |                              |
|---------------------|--------------------------|------------------------------|
|                     |                          |                              |
| NL31 RBRB 02        | <b>en</b><br>230 **** ** | € 3.574,17 >                 |
| Bij en af           | Inzicht                  | Gepland                      |
| •                   | mei 2016                 | Þ                            |
| Wonen               |                          | € 1.949,53 >                 |
| Huishouden          | I                        | € 747,32 >                   |
| Vervoer             |                          | € 415,83 >                   |
| Vrije tijd          |                          | € 391,95 >                   |
| Gezondheid          | l                        | € 117,85 >                   |
| Telecom             |                          | € 105,55 >                   |
| Winkelen            |                          | € 75,00 >                    |
| Overzicht Overboeke | n Berichten              | (i) (i)<br>Hulp Instellingen |
|                     |                          |                              |

### 28. Spaarpotten

Op uw transactieoverzicht vindt u de tab Spaarpotten. Hier kunt u met de schuifjes het saldo van de gekozen rekening **verdelen over uw spaardoelen**.

Tik op + rechtsboven om een nieuw spaardoel aan te maken.

Via Instellingen > Inzicht > Spaarpotten kunt u deze functie aan- en uitzetten.

| Overzicht             | Transaction                        | 4          |   |
|-----------------------|------------------------------------|------------|---|
| Overzicht             | Transacties                        | 1          |   |
| Opgebouwde rent       | e op 11-05-2016: €                 | E 91,49    |   |
| Spaar-op<br>NL76 RBRB | <b>5-Maat Vrij</b><br>8230 **** ** | € 8.444,62 | > |
| Bij en af             | Spaarpotten                        | Gepland    |   |
| Te verdelen spaarge   | eld                                |            |   |
| € 494,62 Van € 8.44   | 44,62                              |            |   |
| 🚗 Auto                |                                    |            | > |
| € 2.000,00 va         | n € 7.500,00                       |            |   |
| ★ Vakantie            | . € 3.000.00                       |            | > |
| C 1.200,00 Va         |                                    |            |   |
| Verbouwing            |                                    |            | > |
| € 4.500,00 va         | n € 10.000,00                      |            |   |
| Bankstel              |                                    |            |   |
| € 250,00 van          | € 1.500,00                         |            | 7 |
|                       |                                    |            |   |
|                       |                                    | (i) (i).   |   |
|                       |                                    |            |   |

## 29. Belangrijke contactgegevens

De **gegevens van uw Adviseur** vindt u in de tab Hulp. U kunt via de app makkelijk contact opnemen met de **Helpdesk Internet Diensten van RegioBank**. Tik op het nummer om gelijk te bellen. **Dit werkt niet op een tablet**.

![](_page_18_Picture_2.jpeg)

## 30. Tab Instellingen

Via de tab Instellingen kunt u uw **instellingen wijzigen**. U kunt hier uw pinlimiet wijzigen, contactloos betalen aan- of uitzetten en attenties instellen.

Voor Zakelijk gebruik van de Mobiel Bankieren app zijn Betaalpas(sen) en Berichten niet beschikbaar.

![](_page_18_Picture_6.jpeg)

![](_page_18_Picture_7.jpeg)

## 31. Tonen van rekeningen

U kunt zelf bepalen welke rekeningen u **wel of niet wilt zien** in uw overzicht.

Verwijdert u bij Instellingen > Rekeningen > Rekening wel/niet tonen een rekening uit het overzicht?

Dan ziet u de rekening niet meer en kunt u vanaf deze rekening geen geld meer overmaken.

Als u een rekening in Internet Bankieren heeft uitgezet, dan ziet u die ook niet in de app. Deze rekening kunt u alleen weer aanzetten via Internet Bankieren.

![](_page_19_Picture_5.jpeg)

### 32. Afmelden van uw toestel

Gaat u uw toestel verkopen, heeft u uw toestel verloren of is het gestolen? Dan kunt u uw toestel op een van de volgende manieren afmelden:

- Tik op het ? op de inlogpagina van de app. Tik op Opnieuw aanmelden. Tik op ja.
- 2. Ga naar regiobank.nl en log in op Internet Bankieren. Kies voor Instellingen en ga naar Mobiel Toestel afmelden. Bij zakelijk gebruik vindt u de afmeld optie in het linker menu.
- Heeft u geen toegang tot de app of Internet Bankieren? Bel dan met de Helpdesk Internet Diensten 030 - 291 42 90.

![](_page_19_Picture_11.jpeg)

## 33. Download nu de Mobiel Bankieren app

Ga naar de **App Store of Google Play** (niet voor zakelijk) of scan de **QR code** en download nu de Mobiel Bankieren app. Dan heeft u RegioBank Mobiel Bankieren altijd bij de hand.

![](_page_20_Picture_2.jpeg)

![](_page_20_Picture_3.jpeg)

Meer over Mobiel Bankieren

![](_page_20_Picture_5.jpeg)

2.00.50.22 (6-3-2017)

Wij zijn uw bank. RegioBank